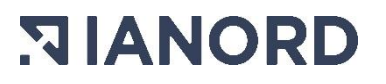

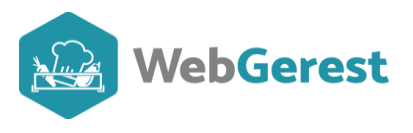

# **Articles**

Pour accéder à votre base de produits, suivez le chemin : Base > Articles.

## • Liste des articles

#### • Tableaux des articles

Dans cette page, vous pouvez voir deux tableaux. Celui du haut vous donne une liste d'articles (filtrés ou non). Celui du bas, vous donne le détail des liens entre un article (sélectionné dans le tableau du haut) et les fournisseurs chez qui il est acheté.

| Liste    | Liste des articles                                     |                |                                            |                |                        |                 |                   |                         |  |  |  |  |
|----------|--------------------------------------------------------|----------------|--------------------------------------------|----------------|------------------------|-----------------|-------------------|-------------------------|--|--|--|--|
|          |                                                        | -              | 8                                          |                |                        | \$              |                   | Outils                  |  |  |  |  |
|          | Créer un nouvel article Modifier l'article de          | s stocks       | Inacti                                     | iver l'article | Lancer l'i             | impression      |                   | Création rapide         |  |  |  |  |
|          |                                                        |                | a Maruhá                                   | Terre          |                        | Statut Type     |                   | Modification rapide     |  |  |  |  |
| 2        | Désignation Eamille Toutes                             |                | <ul> <li>Iviarche</li> <li>Lots</li> </ul> | Tous           | ~                      | Actif     Der   | rées 了            | Inactivation rapide     |  |  |  |  |
|          | Sous-famille Toutes                                    |                | <ul> <li>Fournisse</li> </ul>              | eur Tous       | <b>v</b>               | O Inactif O Aut | res Actualiser    | Vérification des seuils |  |  |  |  |
| Afficher | Articles en stock Hors marché À valider En préparation | Autres filtres |                                            |                |                        |                 |                   | 951 articles            |  |  |  |  |
| Code     | + Article                                              | Unité          | Stock                                      | En Cde         | +<br>Famile            | * Magasin       | *<br>Marché       | e Lot e                 |  |  |  |  |
| 1        | ABRICOT AU SIROP SUCRE                                 | B5             | 7.000                                      |                | CONSERVES              | EPICERIE        |                   |                         |  |  |  |  |
| 711      | ABRICOTS SECS (1)                                      | KG             | 0.500                                      |                | FRUITS FRAIS, SEC ET O | LEPICERIE       |                   |                         |  |  |  |  |
| 4        | AGNEAU 👧                                               | KG             | 5.000                                      | 10.000         | VIANDES ET ABATS       | VIANDES         | Alimentation 2022 | VIANDE fraiche          |  |  |  |  |
| 1167     | AGNEAU BOULETTE                                        | Kg             | 1.000                                      |                | VIANDES ET ABATS       |                 |                   |                         |  |  |  |  |
| 3        | AGNEAU COTELETTE                                       | KG             | 3.000                                      |                | VIANDES ET ABATS       | VIANDES         |                   |                         |  |  |  |  |
| 5        | AGNEAU SAUTE                                           | KG             | 26.500                                     |                | CHARCUTERIE            | VIANDES         |                   |                         |  |  |  |  |
| 7        | AIL HACHE 🎯 💋                                          | KG             |                                            |                | CONDIMENTS ET SAUCE    | CONGELATEUR     |                   |                         |  |  |  |  |
| 6        | AIL PELEE EN 1 KG                                      | KG             | 10.000                                     |                | LEGUMES                | PLACARD         |                   |                         |  |  |  |  |
| 497      | AILE DE RAIE                                           | KG             | 27.100                                     |                | POISSONS, BATRACIENS,  | VIANDES         |                   |                         |  |  |  |  |
| 8        | AMANDA KIRCH                                           | 1/2 L          | 3.000                                      |                | SUCRES ET DERIVES      | EPICERIE        |                   |                         |  |  |  |  |
| 9        | AMANDES EFFILEE                                        | KG             | 2.000                                      |                | DIVERS                 | EPICERIE        |                   |                         |  |  |  |  |

Utilisez les filtres en haut du tableau pour retrouver un article.

|                                  | Zone de stockage          | Tous 🗸                       | Marché      | Tous | ~ | Statut    | Туре    |            |
|----------------------------------|---------------------------|------------------------------|-------------|------|---|-----------|---------|------------|
|                                  | Famille                   | Toutes 🗸                     | Lots        | Tous | ~ | Actif     | Denrées |            |
|                                  | Sous-famille              | Toutes 🗸                     | Fournisseur | Tous | ~ | ○ Inactif | OAutres | Actualiser |
| Afficher : Articles en stock Hor | s marché 🗌 À valider 🗌 Er | n préparation Autres filtres | ]           |      |   |           |         |            |

Vous pouvez aussi saisir quelques lettres de la désignation dans la case correspondante. Le filtre de recherche va filtrer la chaîne de caractère indiquée (et non pas le début du mot). N'oubliez pas d'appuyer sur la touche entrée de votre clavier après votre saisie pour interroger la base. Exemple : si vous saisissez EAU, il va mettre dans la liste l'eau de source mais aussi l'Agneau.

Pour chaque article, vous retrouvez, dans ce tableau, des informations telles, l'unité de stockage, les quantités en stock et en commande, la famille dans laquelle l'article est classé, le magasin où il peut être stocké et, s'il est dans un marché, le nom de celui-ci et son lot.

Nota : si vous recherchez un article de type consommable, produits d'entretien, il faut cocher Type « autres » pour que les articles apparaissent.

| Туре     |
|----------|
| Denrées  |
| ⊖ Autres |
|          |

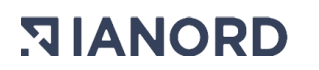

### Tableau des liens article/ fournisseur(s).

Le tableau du bas (ci-dessous) reprend les informations sur le ou les fournisseurs de l'article.

| FOU  | misse  | eurs pour cet article |                          |                               |                       |                      |          |        |          |                        |
|------|--------|-----------------------|--------------------------|-------------------------------|-----------------------|----------------------|----------|--------|----------|------------------------|
| Rang | Statut | * Fournisseur o       | • Référence <sub>Q</sub> | <sup>‡</sup> Par <sub>Q</sub> | ⁺U (Cde) <sub>Q</sub> | • Conv. <sub>Q</sub> | U (Fact) | PU HT  | <b>I</b> | Ajouter un fournisseur |
| 1    |        | TRANSGOURMET          |                          | 1.00                          | KG                    | 1.000000             | KG       | 0.000  | 1        | Modifier le lien       |
| 2    |        | VIANDES SA            |                          | 1.00                          | KG                    | 1.000000             | KG       | 12.500 | 4        | modifier ie fielt      |
| 3    |        | FOURNISSEUR DEMO      |                          | 1.00                          | KG                    | 1.000000             | KG       | 0.000  | 12       | Supprimer le lien      |
| •    | -      | · · · · ·             |                          |                               |                       |                      |          | •      | 1        | Copier le lien         |

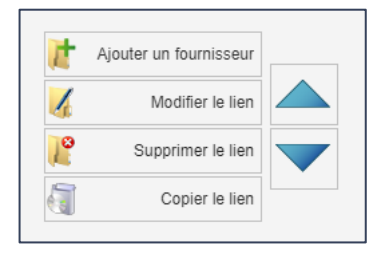

Les flèches bleues permettent de changer le rang du fournisseur sélectionné.

Il est possible d'ajouter ou de supprimer un lien avec un fournisseur.

Lorsque vous cliquez sur « modifier le lien », vous allez pouvoir notamment changer les unités de commande et de facturation chez ce fournisseur.

#### Exemple : yaourt aromatisé chez TRANSGOURMET :

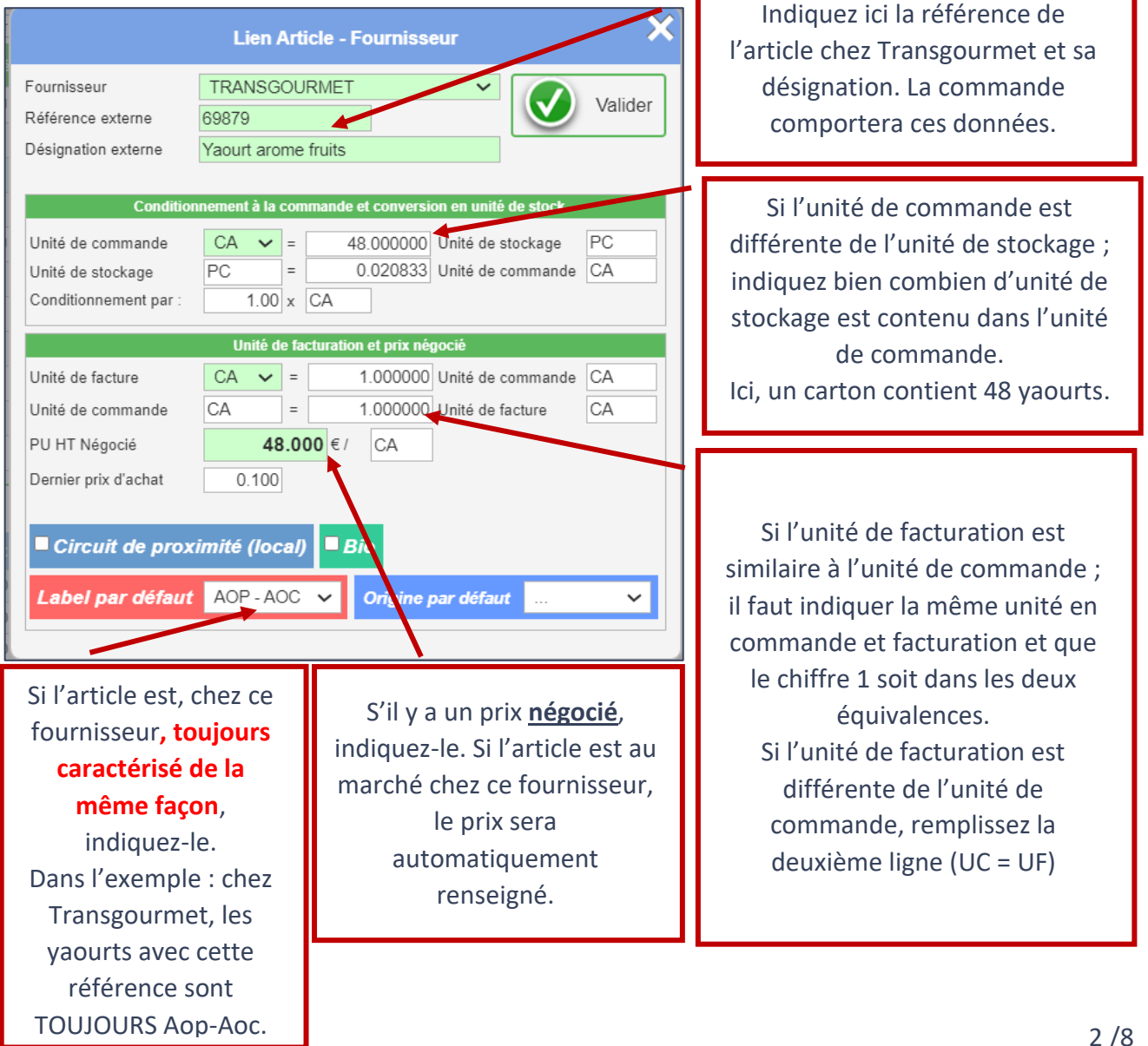

# • Page liste des articles : Boutons spécifiques.

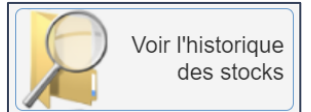

Si vous cliquez sur le bouton **voir l'historique des stocks (loupe)** en haut, vous accédez à l'historique des stocks de l'article.

Ce bouton est particulièrement utile lorsque vous avez une erreur sur un article et que vous souhaitez voir parmi tous les mouvements, lequel d'entre eux comporte une erreur.

## • Création rapide

| Pour faciliter la créatio                                                                     | Outils            |                   |          |             |          |            |                 |        |                     |  |  |
|-----------------------------------------------------------------------------------------------|-------------------|-------------------|----------|-------------|----------|------------|-----------------|--------|---------------------|--|--|
|                                                                                               |                   | Voir l'historique | 🗴 Sup    | porimer /   |          |            | ¢               |        | Outils              |  |  |
| Creer un nouvel article                                                                       | odifier l'article | des stocks        | Inactive | r l'article | ancer l' | Impression |                 |        | Creation rapide     |  |  |
|                                                                                               |                   |                   |          |             |          | Chattal    | Ture            | (      | Modification rapide |  |  |
| Désignation                                                                                   | Zone de stockage  | Tous 🗸            | Marché   | Tous        | *        | Statut     | Type<br>Deprése | 2      | Inactivation rapide |  |  |
|                                                                                               | Famille           | Toutes 🗸          | Lots     | Tous        | ~        | Actif      | Uenrees         | N      | Minifording day and |  |  |
| Sous-familie Toutes V Fournisseur Tous V O Inactif O Autres Actualise Verification des seulis |                   |                   |          |             |          |            |                 |        |                     |  |  |
|                                                                                               |                   |                   |          |             |          |            | Vei             | meanor |                     |  |  |

avons mis en place l'outil suivant. Cliquez sur **Création rapide** dans les outils de la base article.

Vous avez ainsi la possibilité de renseigner les informations sur l'article mais aussi son stock ou son fournisseur.

Avantage : créer rapidement et en série mais aussi créer avec directement une quantité en stock et un prix moyen.

Le tableau du bas reprend les articles créés dernièrement.

| amille*                                                     | ballai                                                                                                    | l at                                                                            |                                                                                                    |
|-------------------------------------------------------------|----------------------------------------------------------------------------------------------------|---------------------------------------------------------------------------------|----------------------------------------------------------------------------------------------------|
| oue famille*                                                |                                                                                                    | ~ Lot                                                                           | et continuer et continuer ainsi les créer à la chaîne.                                                                                                    |
| ous-lanine                                                  | raclo                                                                                                    | ✓ TVA* 0 ~ Bio                                                                  |                                                                                                    |
| one de stockage*                                            |                                                                                                    | ✓ Local                                                                         |                                                                                                    |
| UNITÉS                                                      |                                                                                                    | <b>STOCK</b>                                                                    | FOURNISSEUR                                                                                                    |
| Solide (Kg) Unité de stockage* Unité fiche technique* Poid: | Liquide (L)         Pièce (Pce)           1/2 L ×         =         1.000 Kg           1/2 L ×         =         1.000 Kg           unitaire*:         1 1/2 L =         Kg | Quantité en stock       Prix moyen pondéré HT       Seuil mini       Seuil maxi | ∨       Référence        Unité de commande     1/2 L ∨ = 1.000000 1/2 L       Unité de facture     1/2 L ∨ = 1.000000 1/2 L       PU HT Négocié     € / 1/2 L |
| erniers articles                                            | créés                                                                                                    |                                                                                 | Conditionnement par : 1.00 x 1/2 L                                                                                                    |
| Code o                                                      | Désignation                                                                                                    | o <sup>*</sup> Da                                                               | ite création <sub>o</sub>                                                                                                    |

#### • Inactivation d'articles

Il est compliqué de supprimer un article. En revanche, vous pouvez l'inactiver. Pour cela il suffit de modifier l'article et de décocher « Article actif ».

L'article inactivé est mis de côté et n'apparait plus dans votre liste d'articles « utilisables ». Cependant, vous pouvez visualiser votre liste d'articles inactifs (pour, par exemple, réactiver un article), cochez alors inactif dans statut de l'article :

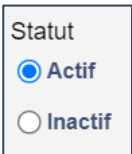

#### Vous pouvez inactiver un article depuis la fiche article.

|                       |            |                         |       | FICHE A          | ARTICLE     |               |                  |                 | Fermer             |
|-----------------------|------------|-------------------------|-------|------------------|-------------|---------------|------------------|-----------------|--------------------|
| 711                   |            | ABRICOTS SECS           |       | En Stock         | 0.500       | Prix moyen HT | 5.015000         |                 | Enregistrer        |
| Famille*              | FRUITS FRA | S, SEC ET OLEA          | ~     | Magasin*         | EPICERIE    |               | ~                |                 |                    |
| Sous-famille*         | FRUITS FRA | S ET SECS               | ~     | Marché           | HORS MARCHE |               | ~                | Crée le         | 25/11/2004         |
| Unité de stockage*    | KG 🗸       |                         |       | Lot              |             |               | ~                | Modifié le      | 09/11/2022         |
| Unité fiche technique | KG 🗸       |                         |       | Seuil minimum    | Seuil ma    | iximum        |                  | Site propriétai | re 1               |
| Taux TVA*             | 5.5 🗸      |                         |       |                  |             | Outils        | Copier l'article | + Créer u       | ne fiche technique |
| ✓ Article actif       | Circu      | it de proximité (local) | ✓ Bio | Label par défaut |             | ✓ Orig        | gine par défaut  |                 | ~                  |

#### Ou avec l'outil Inactivation rapide.

| Liste des articles                       |                   |                            |            |             |                                         |             |               |        |                   |
|------------------------------------------|-------------------|----------------------------|------------|-------------|-----------------------------------------|-------------|---------------|--------|-------------------|
|                                          | F                 | Vair l'historique          | 8          |             |                                         | \$          |               |        | Outils            |
| Créer un nouvel article                  | odifier l'article | des stocks                 | Inactive   | r l'article | Lancer l'impres                         | sion        |               | Ci     | réation rapide    |
|                                          |                   |                            |            |             | Statut                                  | Tuno        |               | Moo    | dification rapide |
| Désignation                              | Zone de stockage  | Tous V                     | Marché     | Tous        | <ul> <li>Statut</li> <li>Act</li> </ul> | if Openrées | 2             | Ina    | ctivation rapide  |
|                                          | Familie           | Toules V                   | LOIS       | Tous        | •                                       |             | Actualiser    | Vérifi | cation des seuils |
|                                          | Sous-tamille      | Toutes                     | roumisseur | Tous        | ✓ Unar                                  | Autres      | / 1010/01/201 | 054    | 1                 |
| Afficher : Articles en stock Hors marché | 🗌 A valider 🗌 En  | préparation Autres filtres |            |             |                                         |             |               | 951    | articles          |

Une page s'ouvre avec votre liste d'articles, les articles actifs sont ceux cochés dans la colonne « Actif ». Décochez la case « Actif » pour inactiver. Utilisez les menus déroulants pour rechercher vos articles à inactiver et les filtres :

| <ul> <li>Uniquement les articles sans stock</li> </ul>                                                            |                    |                        |            |    |
|----------------------------------------------------------------------------------------------------|--------------------|------------------------|------------|----|
| <ul> <li>Uniquement les articles hors marché (ou a</li> <li>Uniquement les articles qui ne sont pas da</li> </ul> | chivés)<br>Article | es non utilisés depuis | 01/01/2022 | 31 |
| oniquement les aracies qui ne sont pas da                                                                         | is and rocotto     |                        |            |    |

| Inact | ivation rapid                                                  | e                                                                 |                                         |                |                   |            |         |           |               |                     |                         |
|-------|----------------------------------------------------------------|-------------------------------------------------------------------|-----------------------------------------|----------------|-------------------|------------|---------|-----------|---------------|---------------------|-------------------------|
| P     | Zone de stockage<br>Famille                                    | Tous<br>Toutes                                                    | <ul><li>✓</li><li>✓</li><li>✓</li></ul> | Marché<br>.ots | Tous<br>Tous      |            | *<br>*  | Enre      | gistrer       |                     | Il est possible de tout |
|       | Désignation                                                    |                                                                   | F                                       | ournisseu      | r Tous            |            | ×       |           |               |                     |                         |
|       | 🗌 Uniquement les a                                             | rticles sans stock                                                | A                                       | articles non   | utilisés depuis   | 01/01/2022 | 31      |           |               |                     | cocher ou tout          |
|       | <ul> <li>Uniquement les a</li> <li>Uniquement les a</li> </ul> | rticles hors marché (ou archiv<br>rticles qui ne sont pas dans ur | és)<br>ne recette                       |                |                   |            |         |           |               | ✓ Tout cocher       | décocher grâce au       |
| ÷     | +                                                              |                                                                   | +                                       | +              |                   | <b> </b> + | +       | +         |               |                     | bouton « tout           |
| Cod   |                                                                | Désignation                                                       |                                         | Unité          | Dernier mouvement | En stock   | En comm | ande Oans | une recette ? | Actif               | cochor »                |
| 48    | CHOUX VERT SI                                                  | JRGELE                                                            | KG                                      | ;              |                   |            |         |           |               | <ul><li>✓</li></ul> | Cocher ».               |
| 112   | CIBOULETTE FR                                                  | AICHE                                                             | BO                                      | T              |                   |            |         |           |               |                     | Cela nermet d'activer   |
| 131   | COLORANT JAU                                                   | NE                                                                | BO                                      | )              |                   |            |         |           |               |                     |                         |
| 129   | COLORANT VER                                                   | T                                                                 | BO                                      |                |                   |            |         |           |               |                     | ou désactiver tous les  |
| 1059  | CREME LIQUIDE                                                  |                                                                   | 1/2                                     | L              | 04/02/2019        | 7.000      |         |           |               |                     |                         |
| 166   | CREME PATISSI                                                  | ERE A FROID DUCOURTIEU)                                           | X KG                                    | 3              |                   |            |         |           |               |                     | articles de la liste.   |
| 1014  | CROISSANT PUR                                                  | R BEURRE SURGELE                                                  | PC                                      | ;              |                   |            |         |           |               |                     |                         |
| 1151  | CROSNES                                                        |                                                                   | Kg                                      |                |                   |            |         |           |               |                     | N'oubliez pas           |
| 1008  | DEMONSTRATIC                                                   | NI .                                                              | rig<br>Ka                               |                | 11/02/2010        | 10.000     |         |           |               |                     |                         |
| 199   |                                                                | 1000                                                              | KG                                      | 1              | 11/02/2018        | 10.000     |         |           |               |                     | d'enregistrer vos       |
| 564   | DINDE BOTI                                                     |                                                                   | KG                                      | ,<br>1         |                   |            |         |           |               |                     | and if in the sec       |
| 199   | ENDIVES AU NA                                                  | TUREL                                                             | B5                                      |                |                   |            |         |           |               |                     | modifications.          |
| 786   | EPICES MEDINA                                                  | DE VERSTEGEN                                                      | B                                       |                |                   |            |         |           |               |                     |                         |
| 1053  | ESSAI                                                          |                                                                   | Ka                                      |                |                   |            |         |           |               |                     |                         |
| 1056  | ESSAI CREATIO                                                  | N RAPIDE                                                          | 1/2                                     | L              |                   |            |         |           |               |                     |                         |
| 1052  | ESSAUI                                                         |                                                                   | Kg                                      |                |                   |            |         |           |               |                     |                         |
| 1106  | EVIAN 33 CL                                                    |                                                                   | PC                                      | :              | 27/06/2019        | 46.000     |         |           |               |                     |                         |
| 1233  | EXEMPLE TULLE                                                  | EBIO                                                              | Ка                                      |                |                   |            |         |           |               |                     |                         |

#### • Modification rapide

Si vous souhaitez modifier rapidement une série d'articles sans avoir à aller dans chaque fiche article une à une, un outil vous permet de le faire plus rapidement :

| Liste    | Liste des articles                                                        |                |             |        |                        |                 |                   |                         |  |  |  |  |
|----------|---------------------------------------------------------------------------|----------------|-------------|--------|------------------------|-----------------|-------------------|-------------------------|--|--|--|--|
|          |                                                                           |                |             |        |                        |                 |                   |                         |  |  |  |  |
|          | Créer un nouvel article Modifier l'article des stocks Lancer l'impression |                |             |        |                        |                 |                   |                         |  |  |  |  |
| Mod      |                                                                           |                |             |        |                        |                 |                   |                         |  |  |  |  |
| 2        | Désignation Eamille Toutes                                                |                | / Iviarche  | Tous   | *<br>*                 | Actif      Den  | rées 🛃 🛛          | Inactivation rapide     |  |  |  |  |
|          | Sous-famille Toutes                                                       |                | Fournisseur | Tous   | ~                      | O Inactif O Aut | res Actualiser    | Vérification des seuils |  |  |  |  |
| Afficher | : 🗌 Articles en stock 🗌 Hors marché 🗌 À valider 🗌 En préparation 🌅        | Autres filtres |             |        |                        |                 |                   | 951 articles            |  |  |  |  |
| Code     | + Article                                                                 | Unité          | * Stock     | En Cde | +<br>Famille           | * Magasin       | *<br>Marché       | Lot                     |  |  |  |  |
| 1        | ABRICOT AU SIROP SUCRE                                                    | B5             | 7.000       |        | CONSERVES              | EPICERIE        |                   | <b>_</b>                |  |  |  |  |
| 711      | ABRICOTS SECS                                                             | KG             | 0.500       |        | FRUITS FRAIS, SEC ET C |                 |                   |                         |  |  |  |  |
| 4        | AGNEAU 🧑                                                                  | KG             | 5.000       | 10.000 | VIANDES ET ABATS       | VIANDES         | Alimentation 2022 | VIANDE fraiche          |  |  |  |  |
| 1167     | AGNEAU BOULETTE                                                           | Kg             | 1.000       |        | VIANDES ET ABATS       |                 |                   |                         |  |  |  |  |

| N | /lodi  | fication rapio   | de d'article             |                |                          |                |                     |                  |         |
|---|--------|------------------|--------------------------|----------------|--------------------------|----------------|---------------------|------------------|---------|
|   | 0      | Zone de stockage | Tous ~                   | Marché         | Tous                     | ~              |                     |                  |         |
| 4 | $\sim$ | Famille          | Toutes ~                 | Lots           | Tous                     | ~ ( <b>)</b>   | Afficher            | Enregistrer      |         |
|   |        | Sous-famille     | Toutes ~                 | Fournisseur    |                          | ~              |                     |                  |         |
|   |        | Désignation      |                          | Articles non u | utilisés depuis          | 31             |                     |                  |         |
|   | l      | Familles / Maga  | sins / Paramétrage génér | <b>al</b> Lo   | cal / Bio / Saisonnalité | Productio      | n                   |                  |         |
|   | Tout   | cocher           |                          |                |                          |                |                     |                  |         |
|   | ¢      | À cocher C       | Code D                   | ésionation     | ♦<br>Unité st            | ock Conversion | •<br>Unité FT Conve | ersion + Unité + | TVA (%) |

Faites votre sélection avec les menus déroulants du haut et/ou en tapant dans désignation puis cliquez sur **Afficher ou sur la touche entrée du clavier**.

#### Affecter en zone de stockage et/ou famille et sous-famille.

Sélectionnez les articles que vous souhaitez mettre en masse dans une zone de stockage

Affectation Magasin / Zone de stockage

ou classer dans la même famille/Sous- famille.

Affectation Familles & Sous-Familles

Le classement des articles par Familles et sous-familles est indispensable dans l'application WebGerest. En effet, ce classement est relié aux classifications de type de denrées EGALIM. Une mauvaise ou absence d'affectation d'un article ayant eu des mouvements ne permettra pas que les statistiques EGALIM soient fiables.

#### Caractérisation Local / bio / Label et origine :

Dans cet onglet de la page de Modification rapide d'article, vous pouvez affecter en masse une caractéristique à une série d'articles.

Utilisez les filtres pour circonscrire le nombre d'articles puis caractérisez les Local ou Bio (en

cochant : Circuit de proximité (tous) Bio (tous).

Pour les labels et origine, il faudra le faire article par article dans la liste.

| Modi               | fication rapi         | de d'article                      |               |      |                        |                          |             |              |   |                       |     |                  |                    |
|--------------------|-----------------------|-----------------------------------|---------------|------|------------------------|--------------------------|-------------|--------------|---|-----------------------|-----|------------------|--------------------|
|                    |                       |                                   |               |      |                        |                          |             |              | 1 |                       |     |                  |                    |
| $\square \bigcirc$ | Zone de stockage Tous |                                   | ✓ Marché Tous |      |                        | × 🔊                      |             |              |   |                       |     |                  |                    |
| 1                  | Famille               | Toutes 🗸                          | Lots          | Tous |                        | V Affich                 | Enregistrer |              |   |                       |     |                  |                    |
|                    | Sous-famille          | Toutes 🗸                          | Fournisseur   |      |                        | ×                        |             | $\smile$     |   |                       |     |                  |                    |
|                    | Désignation           | BOEUF                             |               |      |                        |                          |             |              |   |                       |     |                  |                    |
|                    | Earstland / Marso     |                                   |               | 1.00 | 101 111                |                          |             |              |   |                       |     |                  |                    |
|                    | r arnines / waga      | isilis / Falallieu age gellela    |               |      | o / Salsonnailte       |                          |             |              |   |                       |     |                  |                    |
|                    | Circui                | t de proximité (tous) 🗌 Bio (tous | )             |      |                        |                          |             |              |   |                       |     |                  |                    |
| * Cod              | •                     | Désignation                       |               | 0    | * Circuit de proximité | Début Saison (n° de sem) | +           | Fin Saison 🔬 | + | Bio                   | +   | Label par défaut | Origine par défaut |
| 32                 | BOEUF BOUGUI          | GNON                              |               |      |                        |                          |             |              |   | 2                     |     |                  | <br>               |
| 72                 | BOEUF CHAIR N         | AIGRE PARMENTIERE                 |               |      | <ul><li>✓</li></ul>    |                          |             |              |   | <b>~</b>              |     |                  |                    |
| 1209               | BOEUF CHATEA          | UROUX                             |               |      | <ul><li>✓</li></ul>    |                          |             |              |   |                       |     |                  |                    |
| 1157               | BOEUF DE CHA          | LOSSE                             |               |      |                        |                          |             |              |   |                       | AOP |                  |                    |
| 867                | BOEUF EMINCE          | R                                 |               |      |                        |                          |             |              |   |                       |     |                  |                    |
| 709                | BOEUF PALERO          | N                                 |               |      |                        |                          |             |              |   | <ul> <li>✓</li> </ul> |     |                  |                    |
| 563                | BOEUF ROTI CL         | ΠT                                |               |      |                        |                          |             |              |   | <b>Z</b>              |     |                  |                    |
| 1043               | BOEUF ROTI FR         | AIS FICELE VBF                    |               |      | <ul><li>✓</li></ul>    |                          |             |              |   | <b>~</b>              |     |                  |                    |
| 33                 | BOEUF STEAK F         | RAIS LIMOUSIN VBF                 |               |      |                        |                          |             |              |   | <b>V</b>              |     |                  | <br>               |
| 945                | BOEUF STEAK H         | HACHE SURG VBF 120G               |               |      | <ul><li>✓</li></ul>    |                          |             |              |   | 2                     |     |                  |                    |
| 38                 | BOEUF STEAK H         | HACHÈ FRAIS VBF 125G              |               |      |                        |                          |             |              |   | <                     |     |                  | <br>               |
| 1086               | BOEUF STEAK H         | HACHÉ FRAIS VBF 125G (Copi        |               |      |                        |                          |             |              |   | <b>Z</b>              |     |                  |                    |
| 784                | BOUILLON DE B         | OEUF KNORR                        |               |      |                        |                          |             |              |   | <b>Z</b>              |     |                  | <br>               |
| 864                | CONCENTRE VI          | ANDE KNORR (REDUCTION BOEI        | UF)           |      |                        |                          |             |              |   |                       |     |                  | <br>               |
| 554                | RAVIOLIS PUR E        | BOEUF                             |               |      |                        |                          |             |              |   | ✓                     |     |                  | <br>               |
|                    |                       |                                   |               |      |                        |                          |             |              |   |                       |     |                  |                    |
|                    |                       |                                   |               |      |                        |                          |             |              |   |                       |     |                  |                    |

Une fois vos modifications effectuées, cliquez sur Enregistrer.

**Attention**, si vous cochez un produit avec une caractéristique (même avec filtre fournisseur), cela veut dire que quel que soit le fournisseur le produit vous sera TOUJOURS livré avec cette caractéristique. Privilégiez la caractérisation d'un produit dans le lien article fournisseur.

• Accès Fiche article ou Définition de l'article.

Lorsque vous êtes dans Base/Articles et que vous voulez voir un article :

Avec un **double-clic** sur une ligne d'article sélectionné, vous accédez à la **définition de l'article**.

|                       | DEFINITION D     | E L'ARTICLE                       |               | >           |  |  |  |
|-----------------------|------------------|-----------------------------------|---------------|-------------|--|--|--|
| Article 4             | AGNEAU           |                                   |               | Enregistrer |  |  |  |
| amille                | VIANDES ET ABATS | ~                                 |               |             |  |  |  |
| Sous-famille          | VIANDE D'AGNEAU  | ANDE D'AGNEAU                     |               |             |  |  |  |
| Zone de stockage      | VIANDES          | ~                                 | PMP HT        | 1.999999    |  |  |  |
| Jnité de stockage     | KG 💙 = 1.000 Kg  | Unité de référence<br>Solide (Kg) | Stock         | 5.000       |  |  |  |
| Jnité fiche technique | KG 💙 = 1.000 Kg  | Liquide (L)                       | Article actif |             |  |  |  |
| Seuil mini            | TVA 5.5 ¥        | O Flede (Fde)                     |               | rcuit local |  |  |  |
| Seuil maxi            |                  |                                   |               | di          |  |  |  |
| Poids unitaire :      | 1 KG = 1.000 Kg  |                                   | Bio           |             |  |  |  |
| Marché /              | limentation 2022 | ✓ Hors<br>BPU                     | Label         |             |  |  |  |
| Lot 🛛                 | /IANDE fraiche   | ✓ 🗌 Remisé                        | LABEL ROUGE   |             |  |  |  |
| GAEC VIANDES          | LOCALES          |                                   |               |             |  |  |  |
| Fournisseur marché    |                  |                                   |               |             |  |  |  |

Dans cette fenêtre, vous pouvez modifier certaines données de l'article (n'oubliez pas d'enregistrer) mais pour voir toutes les informations de la fiche article, il faut cliquer sur « voir en détail ».

La fiche article complète est aussi accessible depuis le bouton **Modifier** (Stylo) qui se trouve sur la page principale : **Base > Article**.

# • Fiche article

Que ce soit en créant une fiche article, en cliquant sur le bouton « Modifier l'article » ou sur « Voir en détail » de la définition de l'article, beaucoup d'informations sont renseignées dans cette fiche pour différents usages de WebGerest.

|--|

|                            |        | Fermer 🗙                 |       |                  |             |                            |                  |                |                     |
|----------------------------|--------|--------------------------|-------|------------------|-------------|----------------------------|------------------|----------------|---------------------|
| 651 YAOURT AROMATISE       |        |                          |       | En Stock         | 376.000     |                            | Enregistrer      |                |                     |
| Famille* PRODUITS LAITIERS |        |                          |       | Magasin*         | BOF         |                            |                  |                |                     |
| Sous-famille*              | YAOURT |                          |       | Marché           | HORS MARCHE |                            | Crée le          | 03/01/2004     |                     |
| Unité de stockage*         | PC 🗸   |                          |       | Lot              |             |                            | ~                | Modifié le     | 03/01/2004          |
| Unité fiche techniqu       | e PC 🗸 |                          |       | Seuil minimum    | Seuil m     | naximum                    |                  | Site propriéta | ire 1               |
| Taux TVA*                  | 5.5 🗸  |                          |       |                  |             | Outils                     | Copier l'article | Créer          | ine fiche technique |
| Poids unitaire*            | 1 PC = | Kg                       |       |                  |             | Outils                     |                  | +              |                     |
| Article actif              | Circ   | uit de proximité (local) | ■ Bio | Label par défaut |             | <ul> <li>✓ Orig</li> </ul> | gine par défau   | t              | ~                   |

Lorsque vous créez un nouvel article vous devez d'abord renseigner l'entête et enregistrer pour que toutes les zones soient actives.

- Désignation,
- Famille
- Sous-famille
- Unité de stockage (ATTENTION : l'unité de stockage est celle qui est utilisée pour vos sorties de stocks. Si vous stockez vos yaourts sans les décartonnés, vous allez les sortir à la pièce, indiquer PC comme unité de stockage. Vous pourrez toujours changer l'unité de commande et de facturation dans le lien article/fournisseur).
- Magasin
- Caractéristiques du produit (Local, Bio, Label, Origine). Ces caractéristiques sont à indiquer quand l'article sera **TOUJOURS** livré comme tel.

Lorsque l'entête est créé et enregistré, vous pouvez accéder aux onglets dont, notamment, Fournisseurs.

#### • Onglet Fournisseurs

| ዷ Fo                                  | urnisse     | eurs 🧉 Marchés | 🧃 Commar    | ndes 🖕 Stock | Factures | 💮 Options | Tî Fiche                        | es techniqu | ues                             | 🙉 Nutriti | ion & All       | ergènes   |                    |  |
|---------------------------------------|-------------|----------------|-------------|--------------|----------|-----------|---------------------------------|-------------|---------------------------------|-----------|-----------------|-----------|--------------------|--|
| Eournisse<br>Actif<br>Inactif<br>Tous | eurs        | Ajouter        | Modifier    | Supprimer    |          |           |                                 |             |                                 |           |                 |           |                    |  |
| *Rang                                 | *<br>Statut | +              | Fournisseur | Q            | ♥ Référ  | ence      | ູ <sup>†</sup> Par <sub>ດ</sub> | U (Com)     | <sup>‡</sup> Conv <sub>.Q</sub> | U (Fact)  | <sup>‡</sup> PU | U (Stock) | Conv. <sub>Q</sub> |  |
| 1                                     |             | TRANSGOURMET   |             |              |          |           | 1.00                            | PC          | 1.000                           | PC        | 0.100           | PC        | 1.000              |  |
| 2                                     |             | CREMERIE COF   |             |              |          |           | 1.00                            | PC          | 1.000                           | PC        | 0.090           | PC        | 1.000              |  |
| 3                                     |             | FOURNISSEUR BB |             |              |          |           | 1.00                            | PC          | 1.000                           | PC        | 0.140           | PC        | 1.000              |  |
| 4                                     |             | EPI SAVEURS    |             |              |          |           | 1.00                            | PC          | 1.000                           | PC        | 0.100           | PC        | 1.000              |  |
| 5                                     | 1           | LE FIN QUERCY  |             |              |          |           | 1.00                            | PC          | 1.000                           | PC        | 0.000           | PC        | 1.000              |  |
|                                       |             |                |             |              |          |           |                                 |             |                                 |           |                 |           |                    |  |

Tout comme sur votre page de liste d'articles, dans le tableau du bas, vous pouvez ajouter, supprimer, changer le rang d'un fournisseur et modifier le lien article/fournisseur, préciser la désignation et référence chez le fournisseur, unités de commande et de facturation, ... <u>Cf supra</u>.

### • Onglet stock.

Tout comme dans BASE/ Articles Boutons « Voir l'historique des stocks », vous pouvez, dans cet onglet, voir les mouvements de l'article et corriger vos erreurs.

| ዿ Fournisseurs 🧉 🧉 Commande                                                   | es 🕤 St    | tock | 🍺 Factur | es 😡                     | Options       | Fî Fiche             | es techniq           | ues 🙉 Nutrition            | & Allergènes           |                          |                  |            |
|-------------------------------------------------------------------------------|------------|------|----------|--------------------------|---------------|----------------------|----------------------|----------------------------|------------------------|--------------------------|------------------|------------|
| Mouvements du 01/01/2023 3 Année en cours<br>au 07/08/2023 3 Année précédente |            |      |          | Dernier in<br>en date di | ventaire<br>u | 49.768<br>01/01/2023 | Volume e<br>Volume s | ntré 20.000<br>orti 10.000 | Total des<br>Total des | entrées HT<br>sorties HT | 38.000<br>18.764 |            |
| Afficher la sortie                                                            | •          | ¢    | ¢        | ٠                        | ٠             | \$                   | ٠                    | \$                         | ¢ \$                   |                          | ÷                | <b>.</b> ~ |
| Date Type Désignation du mouvement                                            | Qté<br>a q |      | PU HT    | Unité<br>Q               | Qté<br>©      |                      | PMP<br>Q             | Destination                | م %TVA و               | % Remise<br>Q            | Stock précédent  |            |
| 21/04/2023 Sortie RESTAURATION/DEJEUNER                                       |            |      |          |                          | 10.000        | L                    | 1.876350             |                            | 5.500                  |                          | 69.768           |            |
| 15/03/2023 Entrée GUILMOT                                                     | 20.000     | L    | 1.9000   | L                        | 20.000        | L                    | 1.876350             |                            | 5.500                  |                          | 49.768           |            |
| 01/01/2023 Inventaire                                                         |            |      |          |                          | 49.768        | L                    | 1.866846             |                            | 5.500                  |                          | 49.768           |            |

En sélectionnant une ligne d'entrée ou de sortie (comportant l'erreur) vous pouvez accéder directement à la sortie ou entrée de stock en cliquant sur le bouton vert « afficher la... ».

Les onglets Options, Fiches techniques et Nutrition sont décrits dans le manuel Gestion de production.